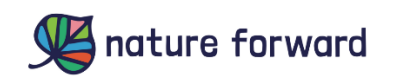

## HELPFUL HINTS FOR USING THE WATER QUALITY MONITORING MAP

Each map pin identifies a stream monitoring site. Click on a pin to view the name of the monitoring site and data for that site.

If the "Index of Biological Integrity Scores" chart isn't displaying legibly, please try changing your **screen display resolution** to a higher setting.

Use the ZOOM TO SITE panel to view a drop-down list of monitoring sites and to select a single site to zoom to on the map.

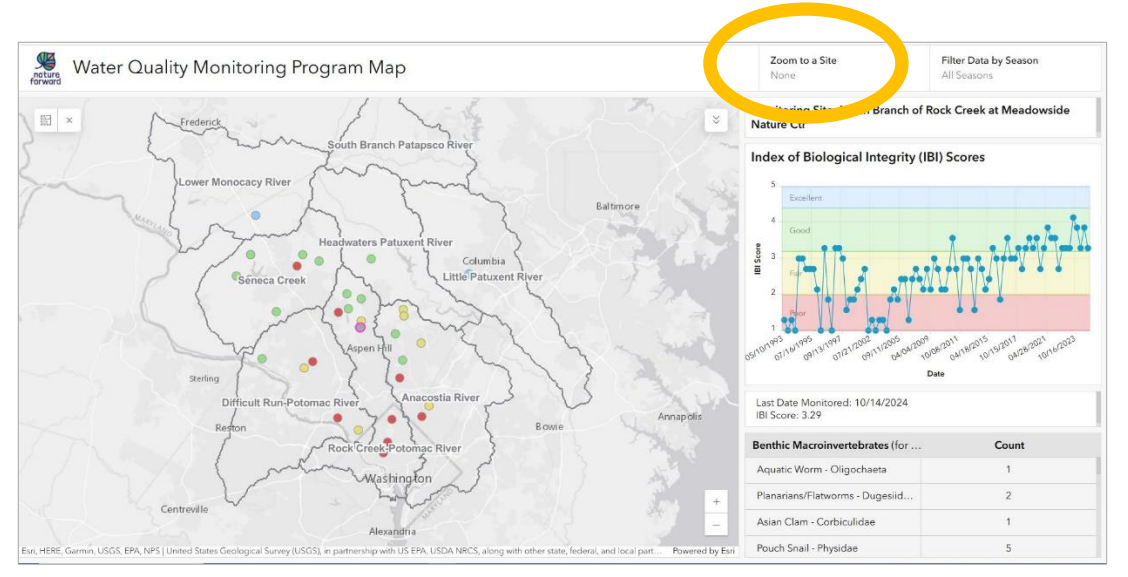

Use the FILTER DATA BY SEASON panel to display data by monitoring season. The options are All Seasons, Winter, Spring, Summer or Fall.

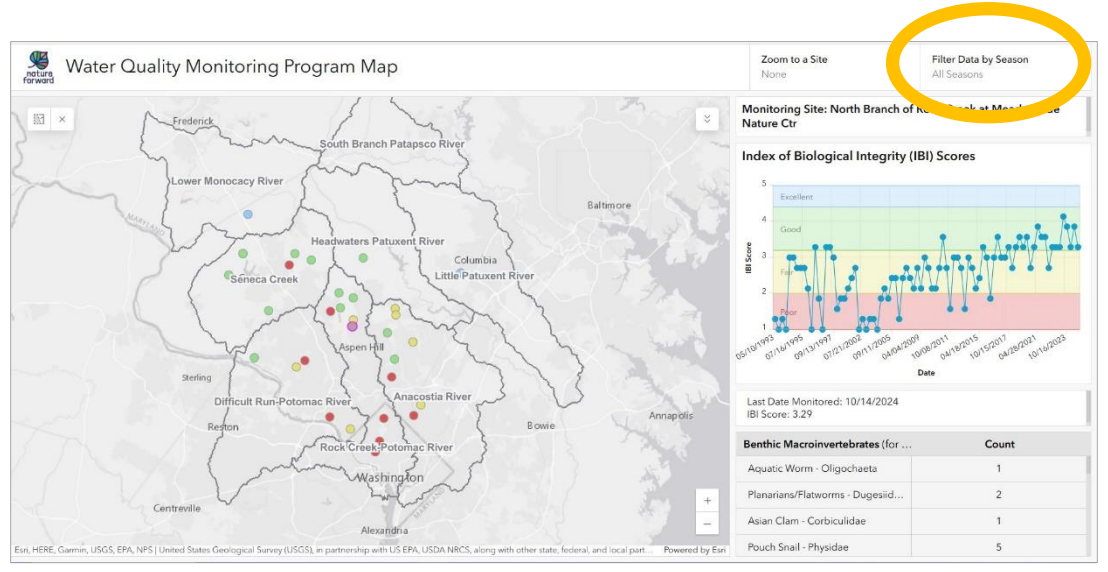

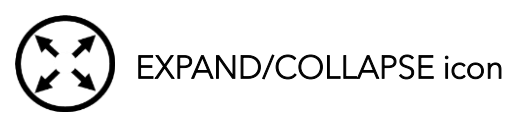

This icon displays in the upper right corner of the map and panels adjacent to the map when you move your cursor over each panel.

**Click on an EXPAND icon to display a full screen view** of the "Index of Biological Integrity Scores" chart or the "Benthics Macroinvertebrates" table.

Each dot on the IBI Scores Chart represents one monitoring visit.

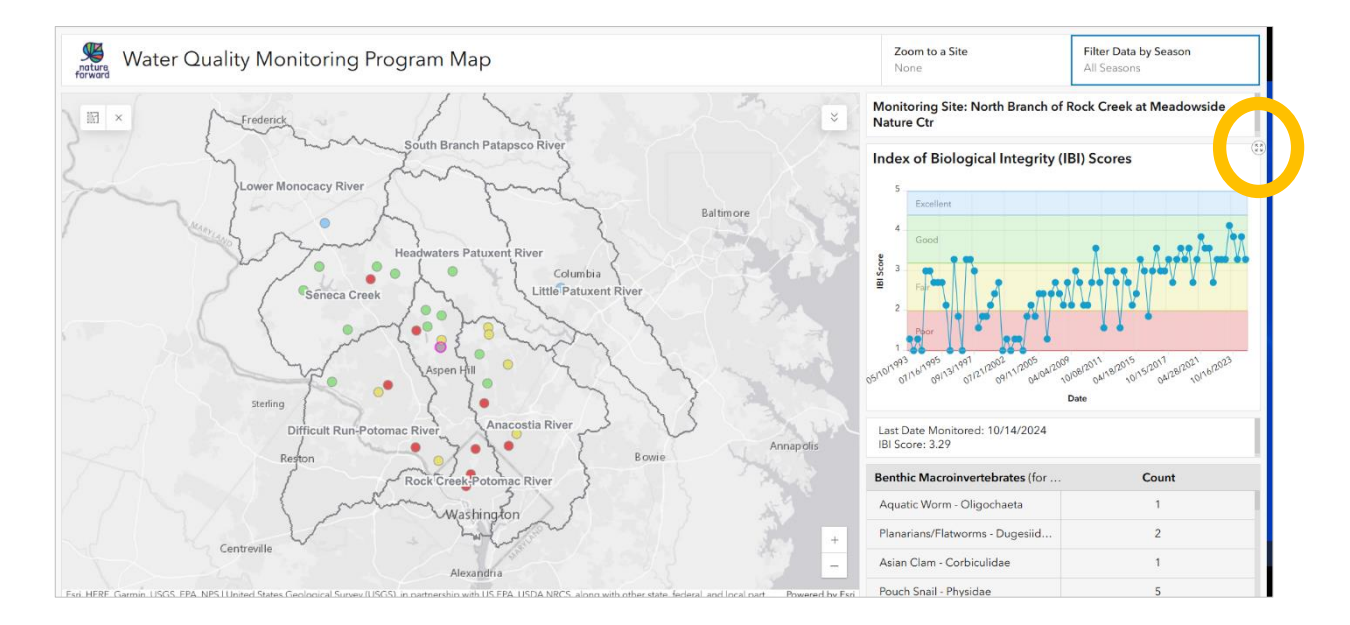

## Hover the curser over a data point to display the date and IBI score.

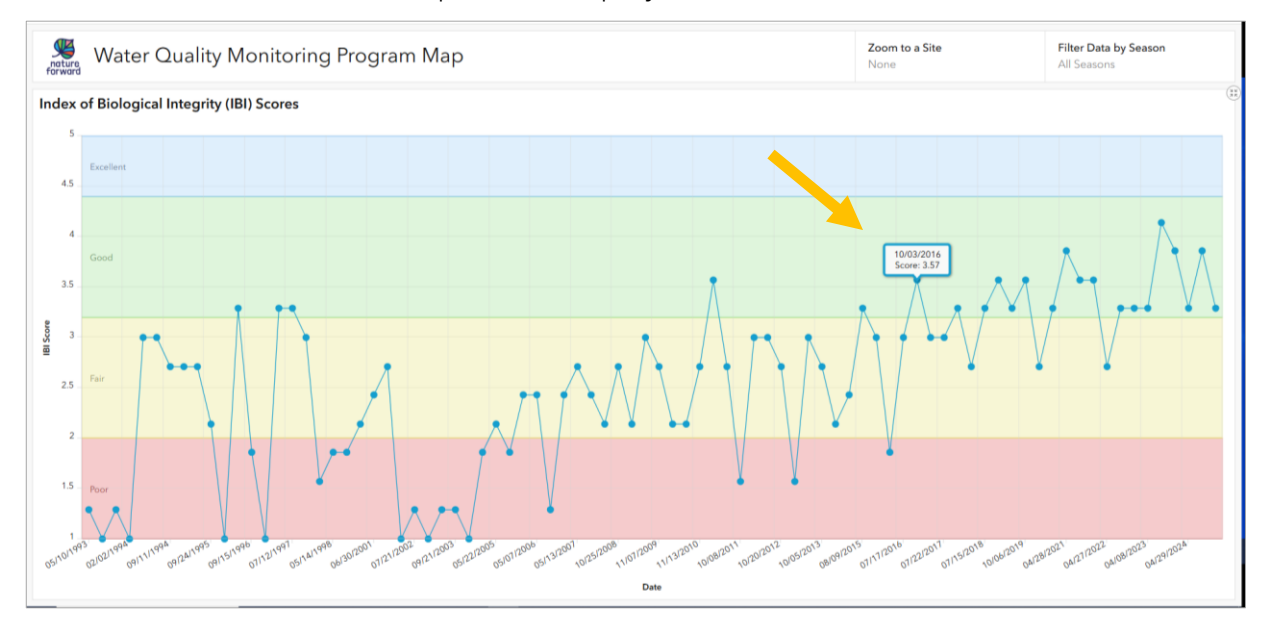

From the full screen view, move your cursor over the chart or table to display the COLLAPSE icon and click on the COLLAPSE icon to return to the map view.

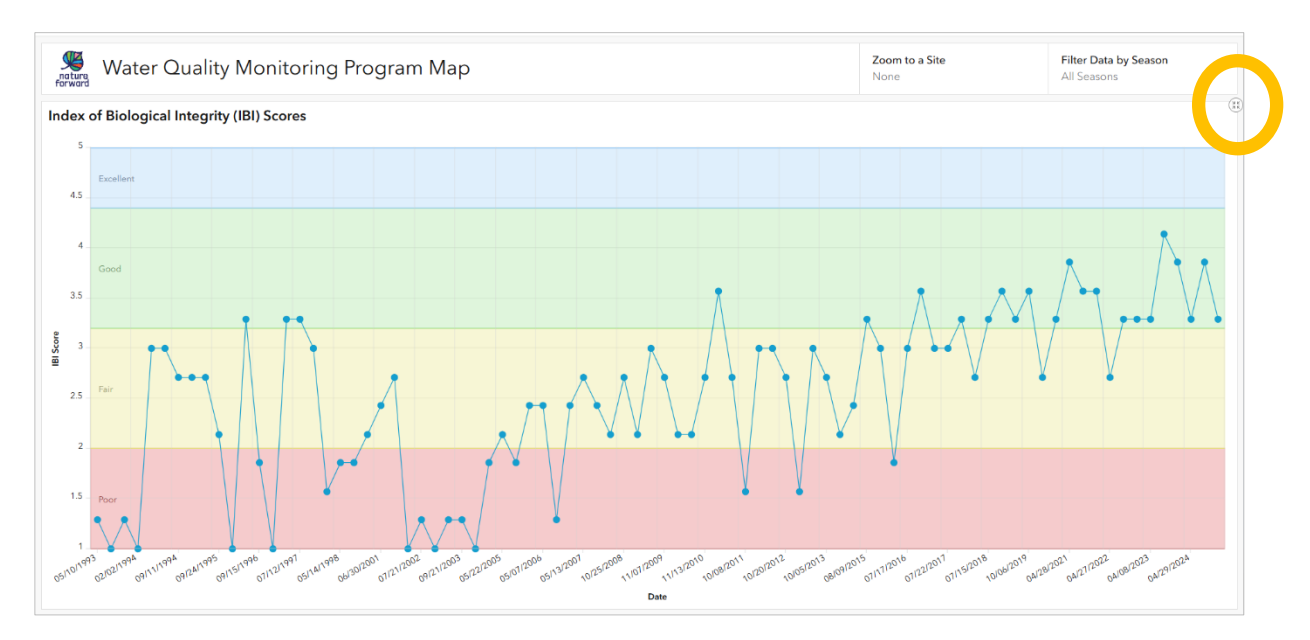

## Other Map Icons

- Center map on the monitoring site you have selected.
- Clear the data for the monitoring site you have selected.

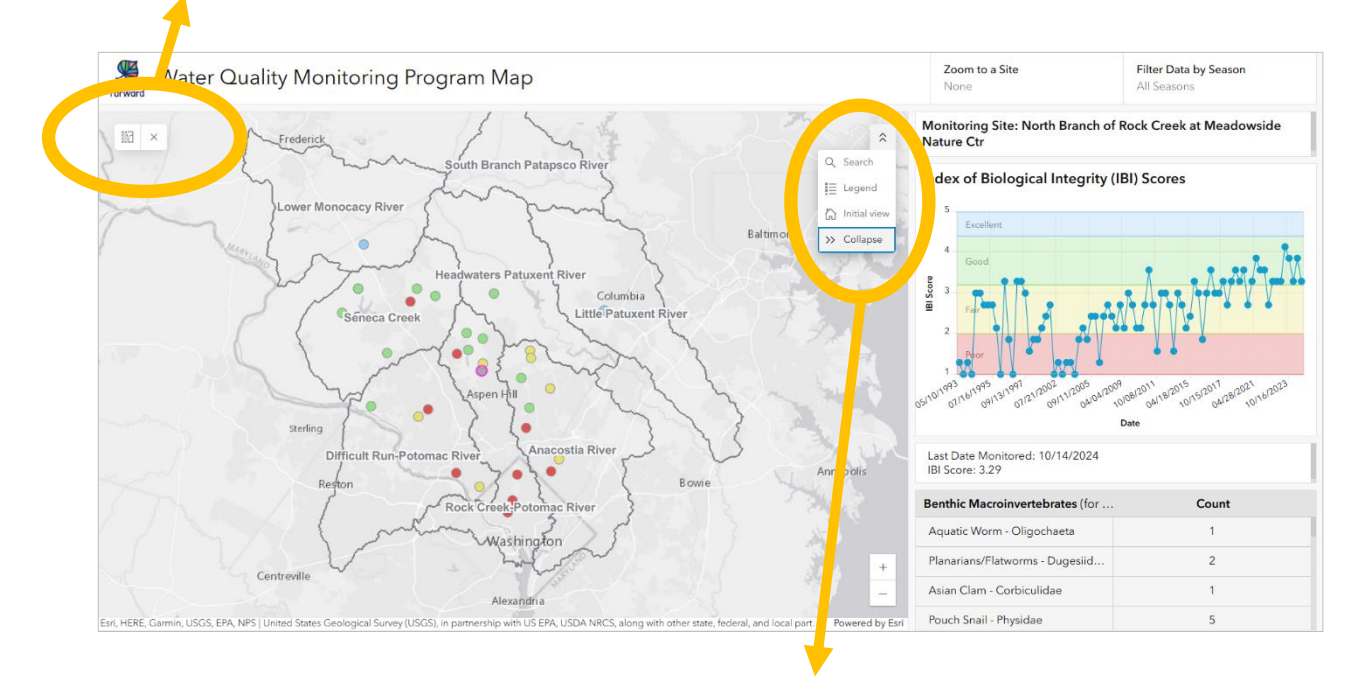

- Search the map.
- Display the map legend.
- Display the initial map view.

Map Legend. The legend describes the color coding for the map pins for the most recent monitoring visit.

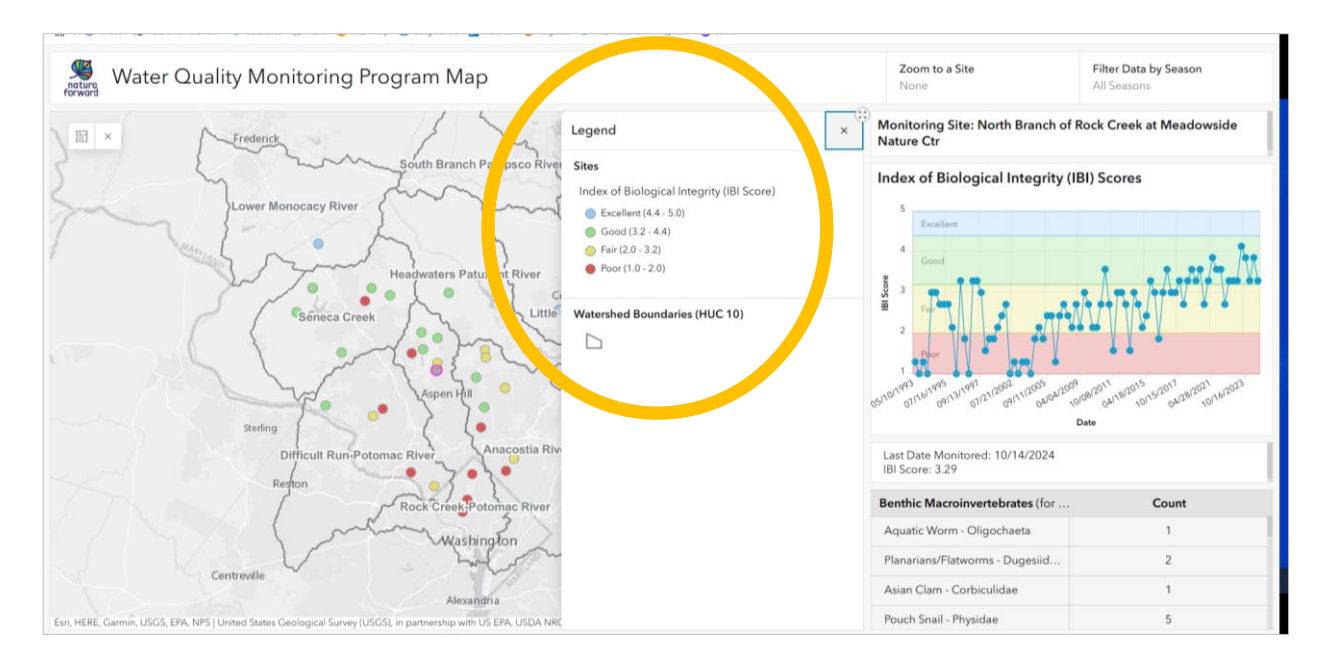

Zoom in on the map to display the monitoring site names and stream names.

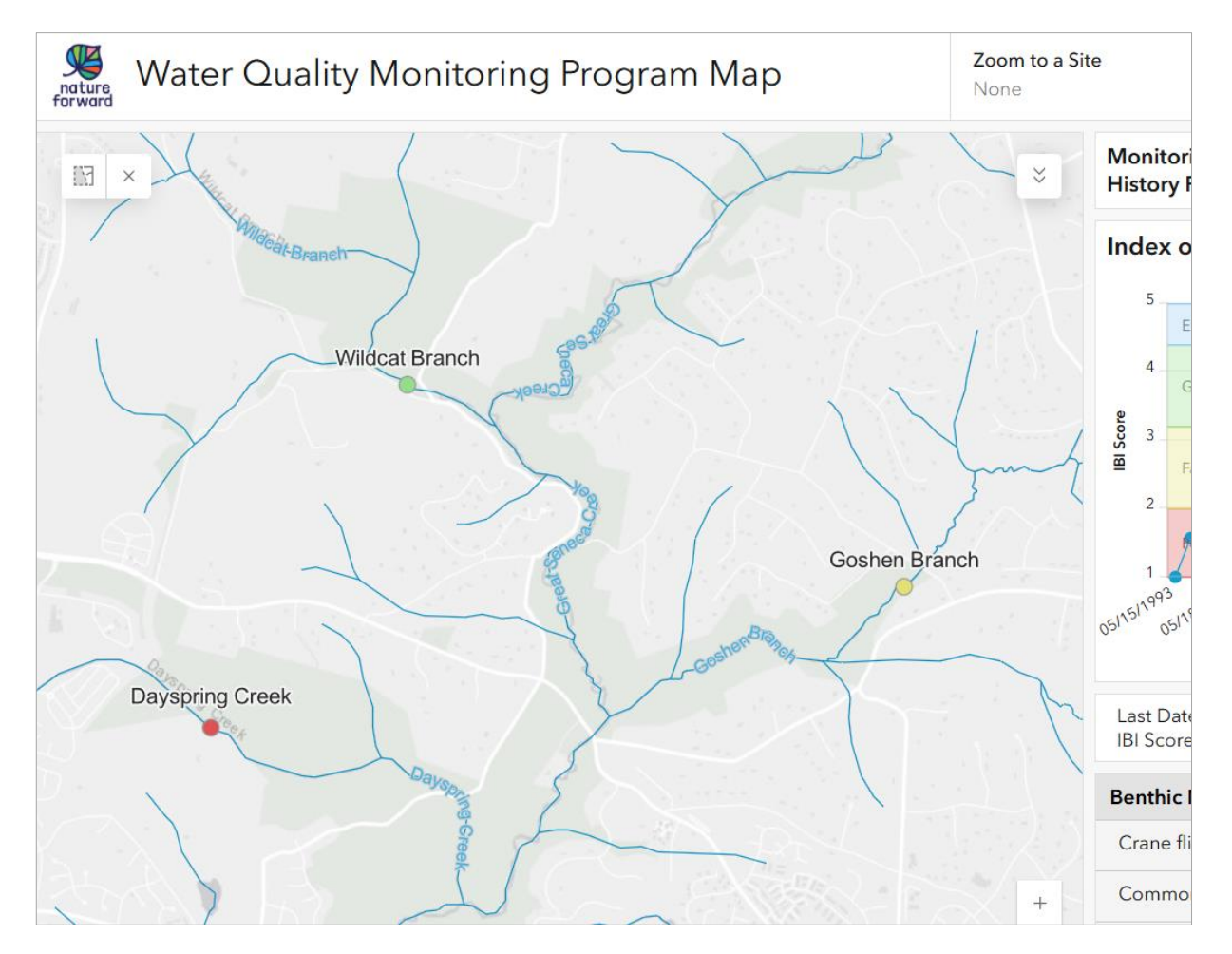